## **Quick Reference:**

| Remote Access Username: mms    | Supplied by MM<br>during training   |
|--------------------------------|-------------------------------------|
| Remote Access Password:        | session.                            |
|                                |                                     |
| NetClient CS Username:         | Client updates                      |
| NetClient CS Password:         | training and as                     |
|                                | prompted by system.                 |
|                                |                                     |
|                                |                                     |
| ACS 2nd Deceward:              | Supplied by MM,                     |
| ACS 2 <sup>115</sup> Password. | seldom required<br>bv svstem. never |
|                                | changes.                            |

## **ACS Keyboard Shortcuts:**

Ctrl-G View Account Activity

Ctrl-T Trial Balance

Ctrl-L General Ledger

\*can drill down to detail on anything in blue.

## **Changing your Password:**

When ACS prompts you to update your password:

- 1. Close out of ACS
- 2. Go to the web-based File Exchange
- 3. Click on your name in the upper right-hand corner and select "Update Password" this will update your password for both the File Exchange or portal and ACS.

## Logging out of Remote Access:

Click on the Start button, then click on the name in upper right-hand corner and choose "Sign Out"